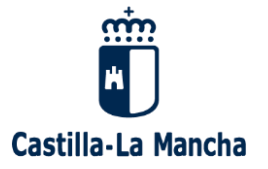

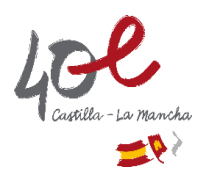

# **PRUEBAS DE CERTIFICACIÓN**

# **DE NIVEL DE IDIOMAS**

Manual de instrucciones para la presentación de la solicitud de inscripción

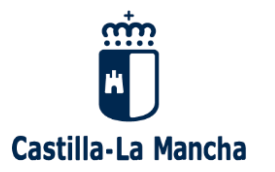

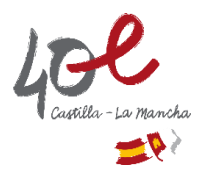

LAS SOLICITUDES se presentarán ÚNICAMENTE DE FORMA ELECTRÓNICA, a través del formulario de solicitud que estará disponible en la

Secretaría Virtual de la plataforma educativa EducamosCLM

SE RECOMIENDA NO DEJAR PARA LOS ÚLTIMOS DÍAS LA PRESENTACIÓN DE LA SOLICITUD

Accedemos a la plataforma EducamosCLM en la dirección de Internet:

https://educamosclm.castillalamancha.es/

Para presentar la solicitud y acceder a las distintas aplicaciones de la plataforma, necesitamos tener una cuenta en EducamosCLM

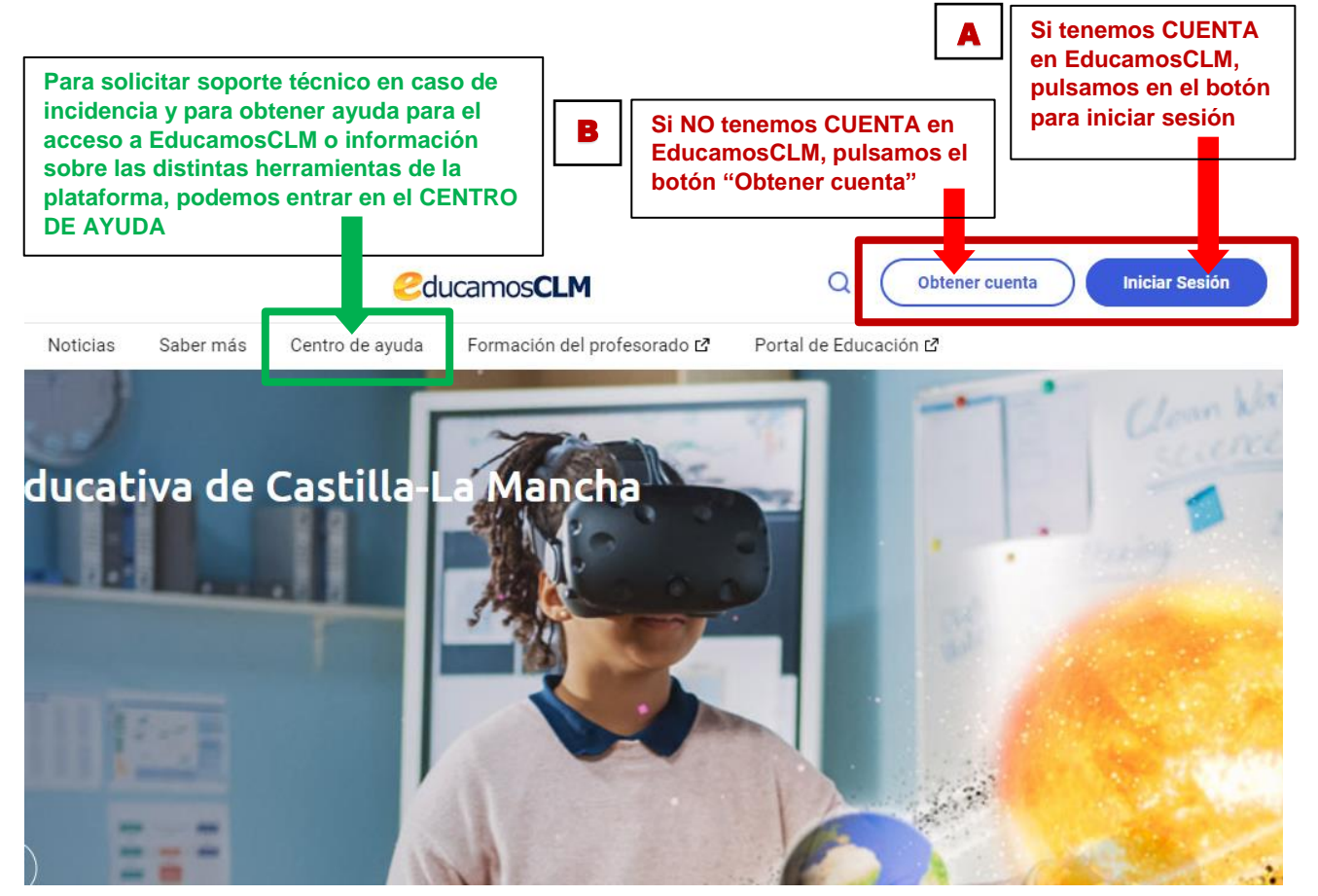

A. Si tenemos cuenta en EducamosCLM, hacemos clic en el botón "Iniciar Sesión". (Podremos entrar con las mismas credenciales de acceso (usuario y contraseña) que tengamos para otros procesos).

#### La sesión se puede iniciar de dos formas:

1ª. Con las credenciales de acceso, -usuario y contraseña- (RECOMENDADO).

2<sup>a</sup>. Con el **sistema Cl@ve**, que es el procedimiento unificado de acceso de las administraciones públicas e incluye a su vez las opciones de Certificado digital, Cl@ve PIN y Cl@ve permanente.

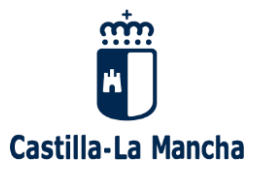

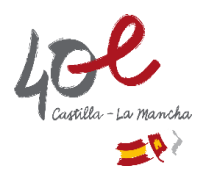

**B. Si no tenemos cuenta en EducamosCLM**, hacemos clic en el botón "**Obtener cuenta**" para acceder a la ayuda sobre cómo obtenerla.

En caso de que el alumno o alumna sea menor de edad, será el padre, madre, tutor o tutora legal quien tenga que presentar la solicitud y acceder a EducamosCLM con su propia cuenta.

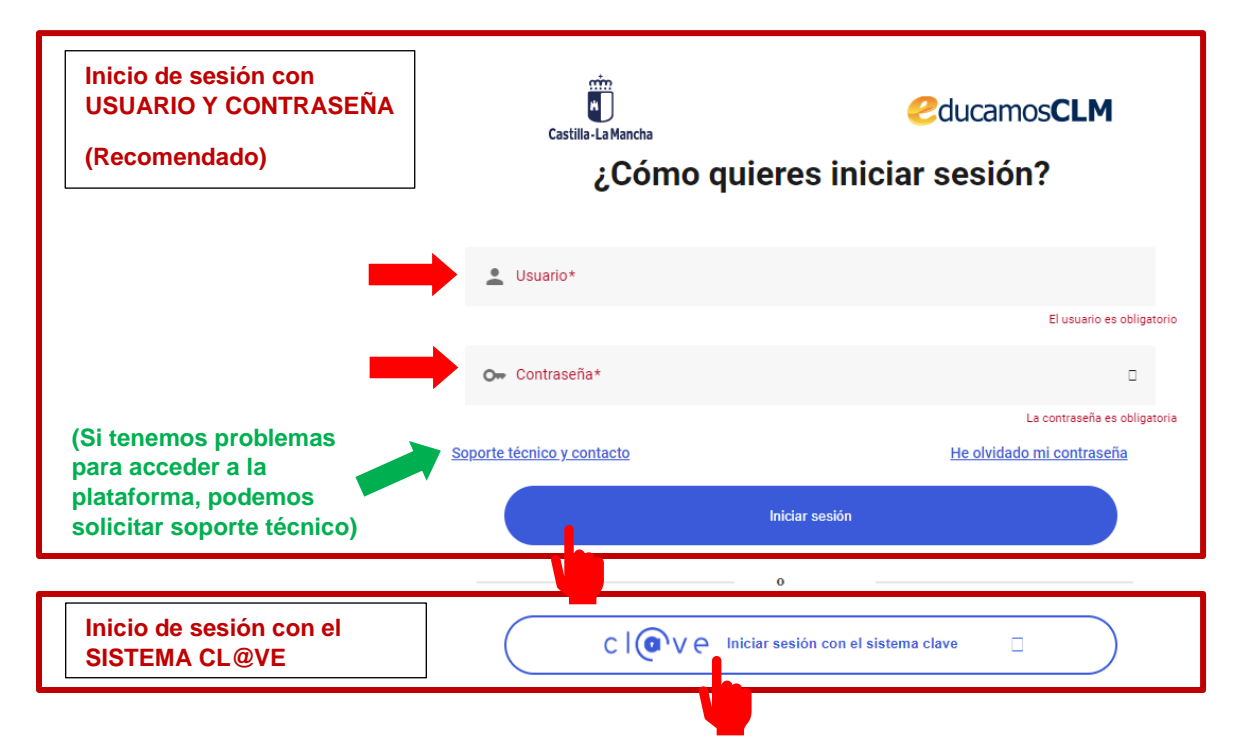

La primera vez que accedemos a la plataforma, o si nos han reasignado las credenciales de acceso, el sistema nos pedirá completar unos datos personales, entre ellos el correo electrónico personal. Este dato es muy importante ya que es necesario para poder recuperar las credenciales de acceso, así como para recibir notificaciones de la plataforma.

## Accedemos a la SECRETARÍA VIRTUAL en la pantalla Panel de aplicaciones

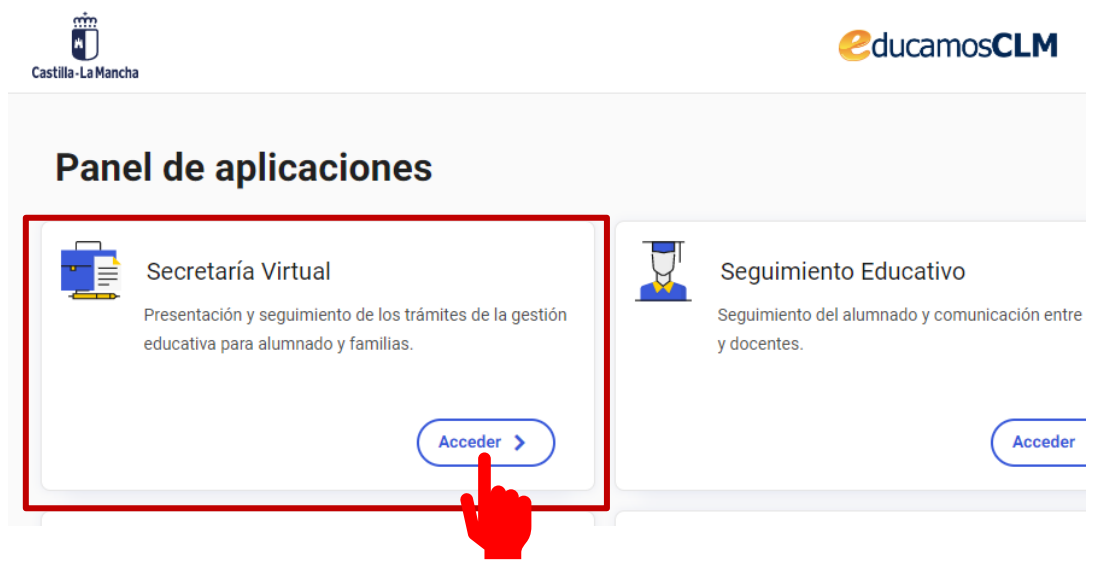

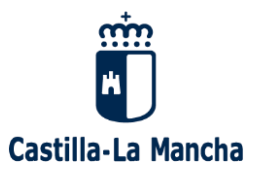

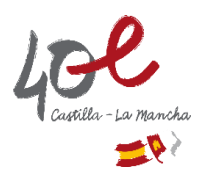

### Seleccionamos el perfil "Ciudadano"

## Iniciamos la SOLICITUD DE INSCRIPCIÓN

Podemos hacerlo de dos formas:

1<sup>a</sup>. A través de la pestaña "**PRESENTACIÓN DE SOLICITUD**", haciendo clic en el icono "**Nueva solicitud**", situado a la derecha del proceso "Inscripción en las Pruebas de Certificación de Nivel de Idiomas (modalidad libre y That's English!) en Escuelas Oficiales de Idiomas"

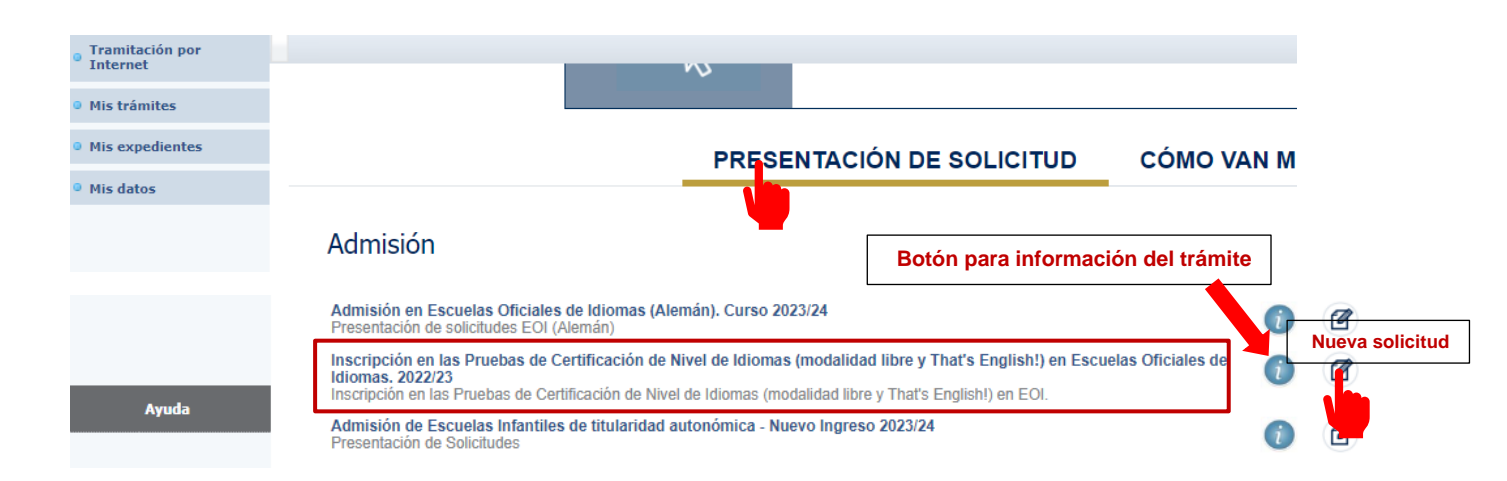

2<sup>a</sup>. A través del menú principal de la aplicación, haciendo clic en "**Tramitación por Internet**", y en la opción "**Enviar solicitud**". Posteriormente, en la ventana "Trámites disponibles" pulsamos y seleccionamos el que corresponda a nuestro proceso

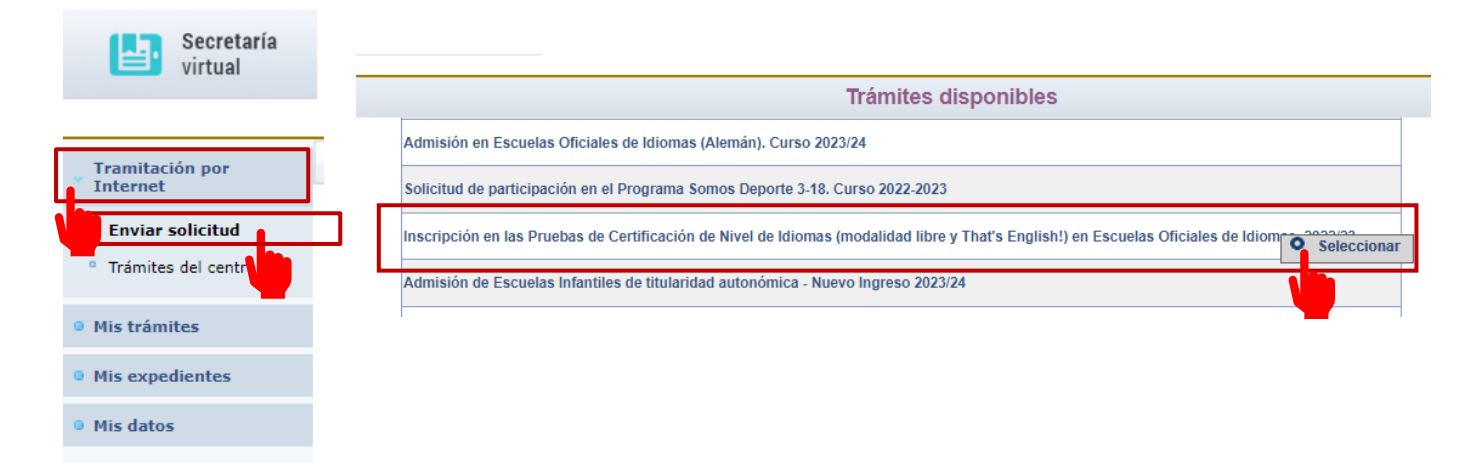

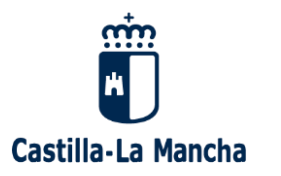

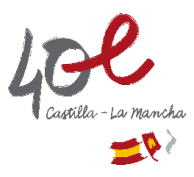

# Seleccionamos la PERSONA SOLICITANTE (persona para la que se efectuará la inscripción)

#### Hacemos clic sobre el nombre del alumno/a y lo seleccionamos para iniciar el formulario de solicitud.

Si la inscripción es <u>para un menor de edad que se encuentre bajo nuestra tutela</u> y que esté registrado en el sistema, aparecerá en el listado. De no ser así, tendremos que iniciar el trámite desde el icono "Enviar solicitud para otra persona"

|                                           |                                             |                               | Se                                    | ección de                                          | solicitante                                                           |                                  |                                       |                              |
|-------------------------------------------|---------------------------------------------|-------------------------------|---------------------------------------|----------------------------------------------------|-----------------------------------------------------------------------|----------------------------------|---------------------------------------|------------------------------|
| Para enviar una s<br>'Seleccionar'. En ca | olicitud a nomb<br>aso de que quier<br>a: 3 | re de una de<br>ra enviar una | e las perso<br>a solicitud<br>'Enviar | nas que se re<br>para otra pers<br>r solicitud par | lacionan a continuació<br>sona, pulse sobre el bo<br>a otra persona.' | n, pulse sobre<br>otón situado e | e su nombre y eli<br>n el margen supe | ja la opción<br>erior derech |
| imno/a                                    | DNI/Pasaporte<br>del alumno/a               | Nºld. escolar                 | Fecha<br>nacimiento                   | DNI/Pasaporte<br>del tutor 1                       | Nombre<br>del tutor 1                                                 | DNI/Pasaporte<br>del tutor 2     | Nombre<br>del tutor 2                 | Cumple<br>requisitos         |
| aula                                      | Seleccionar                                 |                               | 941123                                |                                                    | N NO STORY OF                                                         | 67,1035                          | 1010030300                            | Sí                           |
| avid                                      | 5473L042580                                 |                               | 910.3                                 | 67.10.531                                          | 197 N. 197 St. 195 St.                                                | 410.23                           |                                       | No                           |
| /aría                                     | (antes)                                     |                               | 01123                                 |                                                    |                                                                       |                                  |                                       | No                           |

# Cumplimentamos el FORMULARIO DE SOLICITUD

Los campos con asterisco (\*) son obligatorios.

| DATOS DEL ALUMNO O ALUMNA:<br>DNI O Pasap. DNI/NIE/PA SAPORTE: Nº escolar<br>Primer apellido: *<br>Fecha de nacimiento: * | Es muy IMPORTANTE indi<br>teléfono móvil (sin espacio<br>avisos de notificación por S | car correctamente el<br>s) para poder recibir<br>MS | ○ Hombre ● Mujer *   |
|----------------------------------------------------------------------------------------------------|---------------------------------------------------------------------------------------|-----------------------------------------------------|----------------------|
| Nacionalidad: española V País de Nacimiento: España                                                                       | *                                                                                     | Solo nacidos fuera de España:                       | Localidad nacimiento |
| Provincia de nacimiento: v Municipio de nacimiento:                                                                       | ▼ *                                                                                   | Localidad de nacimiento:                            | *                    |
| DATOS DEL DOMICILIO:                                                                                                    |                                                                                       |                                                     |                      |
| Calle, Avenida, Plaza *                                                                                                   | Nº: Portal:                                                                           | Piso:                                               | Puerta:              |
| Provincia: 🔹 🖌 * Municipio: 🔍 *                                                                                           | •                                                                                     | Localidad:                                          | × *                  |
| Código Postal: e-mail : xxx@gmail.com * Te                                                                                | léfono: 999111555                                                                     | Teléfono móvil (avisos de notificación) 66611       | 1777 *               |

En el apartado **CONDICIONES DE LA PERSONA SOLICITANTE**, tendremos que marcar con "Si" las que declaremos a efectos de solicitar exención o reducción de pago del precio público, y/o de solicitar medidas individualizadas de adaptación para la realización de las pruebas.

| CONDICIONES DE LA PERSONA SOLICITANTE, A EFECTOS DE EXENCIÓN/REDUCCIÓN DE PAGO Y/O DE SOLICITAR ADAPTACIÓN (MARCAR LO QUE CORRESPOND)                            | A)                                    |        |
|----------------------------------------------------------------------------------------------------|---------------------------------------|--------|
| Sí 🖲 No - Antiguo alumno de escuelas o, de idiomas de CLM / inglés Básico en centros autorizados. EOI/CEPA donde estuvo matriculado (presencial o libre          |                                       | $\sim$ |
| O si 🖲 No - Discapacidad. Grado: %                                                                                                    | Comunidad Autónoma de reconocimiento: | × *    |
| <ul> <li>Si ® No - Solicita adaptación de las pruebas (Personas con discapacidad de grado igual o superior al 33%).</li> <li>Adaptación que solicita:</li> </ul> |                                       |        |
| ◯ SI 🖲 No - Familia Numerosa. Tipo: ◯ General ◯ Especial                                                                                                    | Comunidad Autónoma de reconocimiento: | × *    |
| ○ Sí ● No - Victima de Terrorismo.                                                                                                    |                                       |        |
| ○ sí 🖲 No - Víctima de Víolencia de Género.                                                                                                    |                                       |        |
| 🔿 Si 🖲 No - Pertenecer a familia perceptora del ingreso mínimo de solidaridad.                                                                                   |                                       |        |
|                                                                                                    |                                       |        |
| A efectos de la exención del pago del concepto "apertura de expediente", el alumnado o<br>That's English! NO tiene la consideración de ANTIGUO ALUMNO/A          | de                                    |        |
|                                                                                                    |                                       |        |

IMPORTANTE: Solo se tendrán en cuenta las condiciones que se hayan declarado

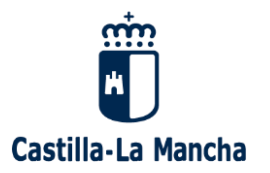

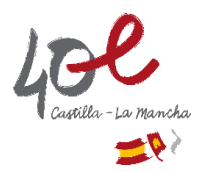

En el caso de tener reconocida una discapacidad de grado igual o superior al 33% y **requerir medidas individualizadas de adaptación de las pruebas** deberemos indicarlo en la solicitud.

Para ello:

| ● Si ○ No - Discapacidad.                            | Grado: 35                   | %                    | Comunidad Autónoma de reconocimiento: CASTILLA-LA MANCHA 🗸 |
|------------------------------------------------------|-----------------------------|----------------------|------------------------------------------------------------|
| ● Si ○ No - Solicita adaptación de las pruebas (Pers | onas con discapacidad de gr | ado igual o superior | al 33%).                                                   |
| Adaptación que solicita:                             |                             |                      |                                                            |

1. Marcamos "Sí" en Discapacidad, indicamos el grado de discapacidad y seleccionamos la Comunidad Autónoma de reconocimiento.

2. Marcamos "Sí" en "Solicita adaptación" y especificamos la adaptación requerida.

En el apartado "CENTRO SOLICITADO PARA LA REALIZACIÓN DE LA PRUEBA", elegiremos la ESCUELA OFICIAL DE IDIOMAS en la que deseemos REALIZAR LAS PRUEBAS.

Para **solicitar los niveles de idiomas que queramos certificar**, seleccionamos cada uno de ellos en el cuadro "Certificaciones disponibles para el centro seleccionado" y con la flecha los pasaremos al cuadro "Certificaciones seleccionadas". **Solo podremos seleccionar un nivel por idioma.** 

(En el Anexo de la resolución de convocatoria "Relación de vacantes" se podrán consultar los niveles e idiomas disponibles en cada Escuela Oficial de Idiomas, así como las plazas vacantes ofertadas para cada uno de ellos).

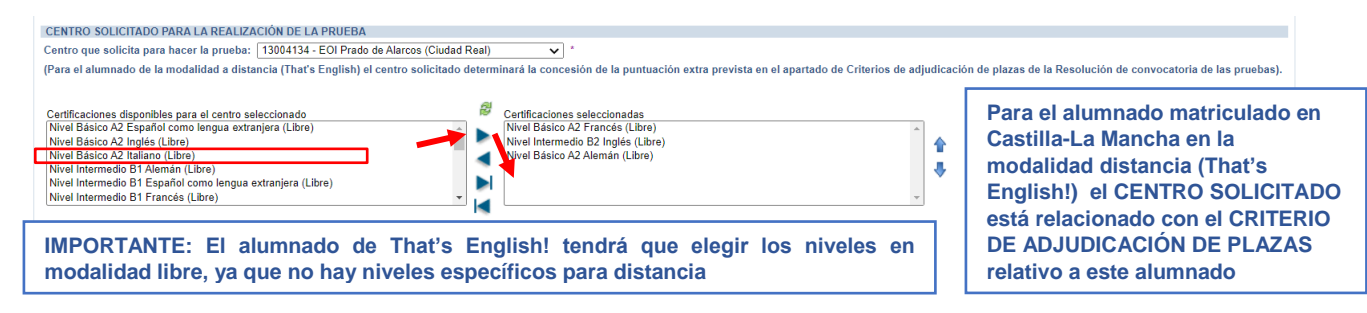

#### Tenemos que prestar especial atención al apartado INFORMACIÓN DEL PRECIO PÚBLICO A ABONAR

#### INFORMACIÓN DEL PRECIO PÚBLICO A ABONAR

Esta cantidad es orientativa. La cuantia del precio público a abonar deberá consultarse en la Secretaría Virtual de la Plataforma Educativa EducamosCLM y dependerá de todos los niveles e idiomas a los que las personas solicitantes hayan sido admitidas y de la estimación o desestimación de las exenciones o reducciones de pago solicitadas. Solamente las personas admitidas deberán abonar y acreditar el precio público únicamente durante los cinco días hábiles siguientes al de la publicación en el Portal de Educación de la lista definitiva de personas admitidas y no admitidas. 139

En función de las certificaciones seleccionadas y de las condiciones declaradas, a efectos de solicitar exención/reducción de pago, en el apartado correspondiente, nos aparecerá una cantidad <u>orientativa</u>

Las personas admitidas para realizar el pago del precio público deberán abonar y acreditar el precio público correspondiente únicamente durante los cinco días hábiles siguientes al de la publicación del listado definitivo de personas admitidas y no admitidas

La cuantía a abonar que les corresponda se recalculará respecto de la que aparece en este apartado en función de <u>TODOS</u> los niveles e idiomas a los que hayan sido admitidas y de la estimación o desestimación de las exenciones o reducciones de pago solicitadas.

(La resolución de convocatoria incluye un anexo con los precios públicos para enseñanzas de idiomas para este curso)

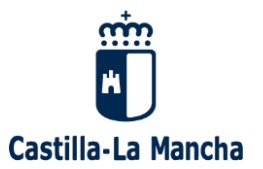

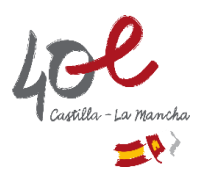

En el apartado CRITERIOS DE ADJUDICACIÓN DE PLAZAS se recogen los criterios que puntúan en la baremación que se haga a las solicitudes para asignar las plazas vacantes. Tendremos que declarar aquellos que nos correspondan marcando "Si" en cada uno de ellos.

(Los criterios relativos a ser docentes en centros educativos son excluyentes)

| IMPORTANTE: Solo se tendrán en cuenta los criterios que se hayan declarado                                                                                                    |
|----------------------------------------------------------------------------------------------------|
| A EFECTOS DE CRITERIOS DE ADJUDICACIÓN DE PLAZAS DECLARA: (Marcar lo que corresponda)                                                                                                    |
| ● Si ○ No - Estar empadronado en la Comunidad Autónoma de Castilla-La Mancha *                                                                                                    |
| Si 🖲 No - Ser docente en un centro educativo de titularidad pública de Castilla-La Mancha de segundo ciclo de Educación Infantil y Primaria, Educación Secundaria Obligatoria, Bachillerato o Formación Profesional.                                                                                                    |
| O Si 🖲 No - Ser docente en un centro educativo sostenido con fondos públicos de Castilla-La Mancha de segundo ciclo de Educación Infantil y Primaria, Educación Secundaria Obligatoria, Bachillerato o Formación Profesional *                                                                                                    |
| O Si 🖲 No - Estar matriculado en el presente curso como alumno o alumna de 4º de Educación Secundaria Obligatoria o del último curso de un Ciclo Formativo de Grado Medio de Formación Profesional en un proyecto bilingüe o plurilingüe y cumplir con los requisitos establecidos en la Resolución de convocatoria de las pruebas, en el apartado de Criterios de adjudicación de plazas. *               |
| I No - Estar matriculado en el presente curso como alumno o alumna de la modalidad a distancia (That's English) en una escuela oficial de idiomas o centro autorizado para impartir estas enseñanzas de<br>la Comunidad Autónoma de Castilla-La Mancha y cumplir con los requisitos establecidos en la Resolución de convocatoria de las pruebas, en el apartado de Criterios de adjudicación de plazas. * |
| Centro de apoyo tutorial (centro al que asiste a las tutorias) 13004596-EOI Pozo Norte (Puertollano)                                                                                                    |

Al marcar afirmativamente el criterio para el alumnado del programa That's English!, aparecerá un desplegable para que indiquemos cual es nuestro "Centro de Apoyo Tutorial" para dicho programa.

Para obtener la puntuación correspondiente a este criterio de baremación tendremos que solicitar, como centro para realizar las pruebas, la escuela oficial de idiomas (EOI) que sea nuestro Centro de Apoyo Tutorial. (Podremos elegir otra EOI si lo estimamos oportuno, pero en este caso NO OBTENDREMOS PUNTUACIÓN por este criterio)

| CENTRO SOLICITADO PARA LA REALIZACIÓN DE LA PRUEBA                                        |                                                                                                   |
|-------------------------------------------------------------------------------------------|---------------------------------------------------------------------------------------------------|
| Centro que solicita para hacer la prueba: 13004596 - EOI Pozo Norte (Puertollano)         | × *                                                                                               |
| (Para el alumnado de la modalidad a distancia (That's English) el centro solicitado deter | minará la concesión de la puntuación extra prevista en el apartado de Criterios de adjudicación ( |

Si nuestro "Centro de apoyo tutorial" no es una escuela oficial de idiomas, no será necesario este requisito para obtener la puntuación indicada.

En el apartado ACREDITACIÓN DEL CUMPLIMIENTO DE LOS REQUISITOS tendremos que declarar responsablemente que los datos consignados en la solicitud son ciertos.

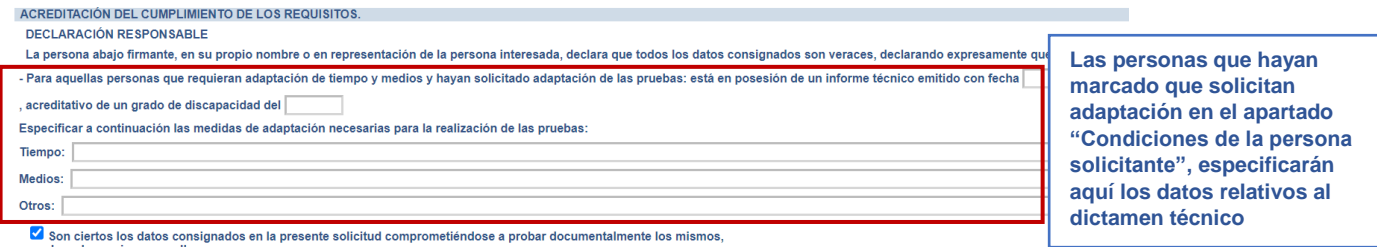

Son ciertos los datos consignados en la presente solicitud comprometiéndose a probar documentalmente los mismos, cuando se le requiera para ello.

 Declaro pertenecer a una familia perceptora del ingreso minimo de solidaridad, según lo previsto en la Disposición Adicional
Vigesimosexta de la ley 7/2017, de 21 de diciembre, de presupuestos generales de la Junta de Comunidades de Castilla-La Mancha igualmente la persona abajo firmante declara conocer que en el caso de falsedad en los datos y/o en la documentación aportados u ocultamiento de nformación, de la que pueda deducirse intención de engaño en beneficio propio o ajeno, podrá aser excluída de este procedimiento, ser objeto de anción y, en su caso, los hechos se pondrán en conocimiento del Ministerio Fiscal por si pudieran ser constitutivos de un lícito penal.

#### Apartado AUTORIZACIONES

En caso de que nos OPONGAMOS o que NO AUTORICEMOS a que la Administración realice cualquiera de las consultas indicadas en este apartado para comprobar de oficio los datos que se hayan consignado, tendremos que adjuntar la documentación acreditativa que proceda en cada caso. Para ello, pulsaremos el botón "Examinar" para buscar en nuestro dispositivo dicho documento y adjuntarlo.

(Los documentos a adjuntar deberán tener formato PDF y un tamaño máximo de 5MB. El nombre estará formado por letras, números, o el carácter '-'(Guion alto). No se admitirán espacios en blanco ni otros caracteres).

(La documentación acreditativa que corresponde en cada caso puede consultarse en el apartado Octavo de la resolución de convocatoria)

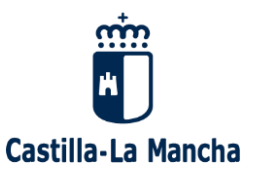

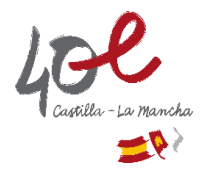

| AUTOR                     | REACIONES:                                                                                                    |                     |    |
|---------------------------|----------------------------------------------------------------------------------------------------|---------------------|----|
| Con la<br>la COI<br>En pa | presentación de esta solicitud y de acuerdo con el artículo 28 de la Ley 39/2015, de 1 de octubre del Procedimiento Administrativo Común de las Administraciones Pública<br>VSEJERIA DE EDUCACIÓN, CULTURA Y DEPORTES podrá consultar o recabar documentos elaborados por cualquier Administración salvo que conste en el procedimiento<br>ticular, se recabarán lo siguientes datos, salvo que SE OPONGA EXPRESAMENTE a la consulta marcando la siguiente casilla: | s,<br>su oposición. |    |
|                           | ME OPONGO a la consulta de datos de identidad.                                                                                                    | Examinar            |    |
|                           | ME OPONGO a la consulta de datos de residencia.                                                                                                    | Examinar            |    |
|                           | ME OPONGO a la consulta de información sobre afiliación a la Seguridad Social, en el caso de tratarse de personal<br>docente que preste servicios en centros privados concertados.                                                                                                    |                     |    |
| <ul><li>✓</li></ul>       | ME OPONGO a la consulta de la condición de familia numerosa.                                                                                                    | Examinar            |    |
|                           | ME OPONGO a la consulta de datos acreditativos del grado de discapacidad reconocido por la Administración.                                                                                                    | Examinar            |    |
|                           | ME OPONGO a la consulta de datos acreditativos de escolaridad, historial académico o certificación de calificaciones<br>académicas.                                                                                                    | Examinar            |    |
| TAMB<br>(SOLC             | IÉN SE CONSULTARÁN LOS DATOS QUE AUTORICE EXPRESAMENTE A CONTINUACIÓN<br>EN CASO DE HABER MARCADO "SI" en la condición para la exención de pago por pertenecer a familia perceptora del ingreso minimo de solidaridad).                                                                                                    |                     |    |
|                           | AUTORIZO la consulta de mis datos en relación con la concesión del ingreso mínimo de solidaridad y en caso contrario adjunto documentación acreditativa.                                                                                                    | Examin              | ar |

Para los datos siguientes será necesario aportar la documentación justificativa que corresponda en cada caso, ya que no podrán ser comprobados de oficio por la Administración:

| Asimis | mo, deberá indicar y aportar, en caso de que proceda:                                                                    |              |        |  |
|--------|----------------------------------------------------------------------------------------------------|--------------|--------|--|
| <      | Dictamen técnico facultativo que justifique la solicitud de adaptación.                                                  | Exa          | aminar |  |
|        | Orden de protección, informe del Ministerio Fiscal o resolución judicial acreditativas de la situación de vio<br>género. | encia de Exa | aminar |  |
|        | Resolución administrativa por la que se reconozca la condición de víctima del terrorismo.                                | Exa          | aminar |  |
|        | Otros documentos. Especificar:                                                                                           | Exa          | aminar |  |
|        |                                                                                                    |              |        |  |

Cuando hayamos completado el formulario, tendremos que **validar la solicitud** pulsando en el botón verde **"Aceptar**" situado en la parte superior derecha de la ventana

| ficación de nivel de idiomas (r | nodalidad libre y That | t's English!) |                   | 9                      | 0       |
|---------------------------------|------------------------|---------------|-------------------|------------------------|---------|
|                                 |                        |               |                   | <b>\</b>               |         |
| colar:                          | Nombre:                | *             |                   | Sexo: OHombre OMujer * | Aceptar |
|                                 |                        |               | Segundo apellido: |                        |         |

El sistema nos muestra un "borrador" para que revisemos los datos del formulario. Si consideramos que está correcto, **PROCEDEREMOS A LA FIRMA y REGISTRO DE LA SOLICITUD** 

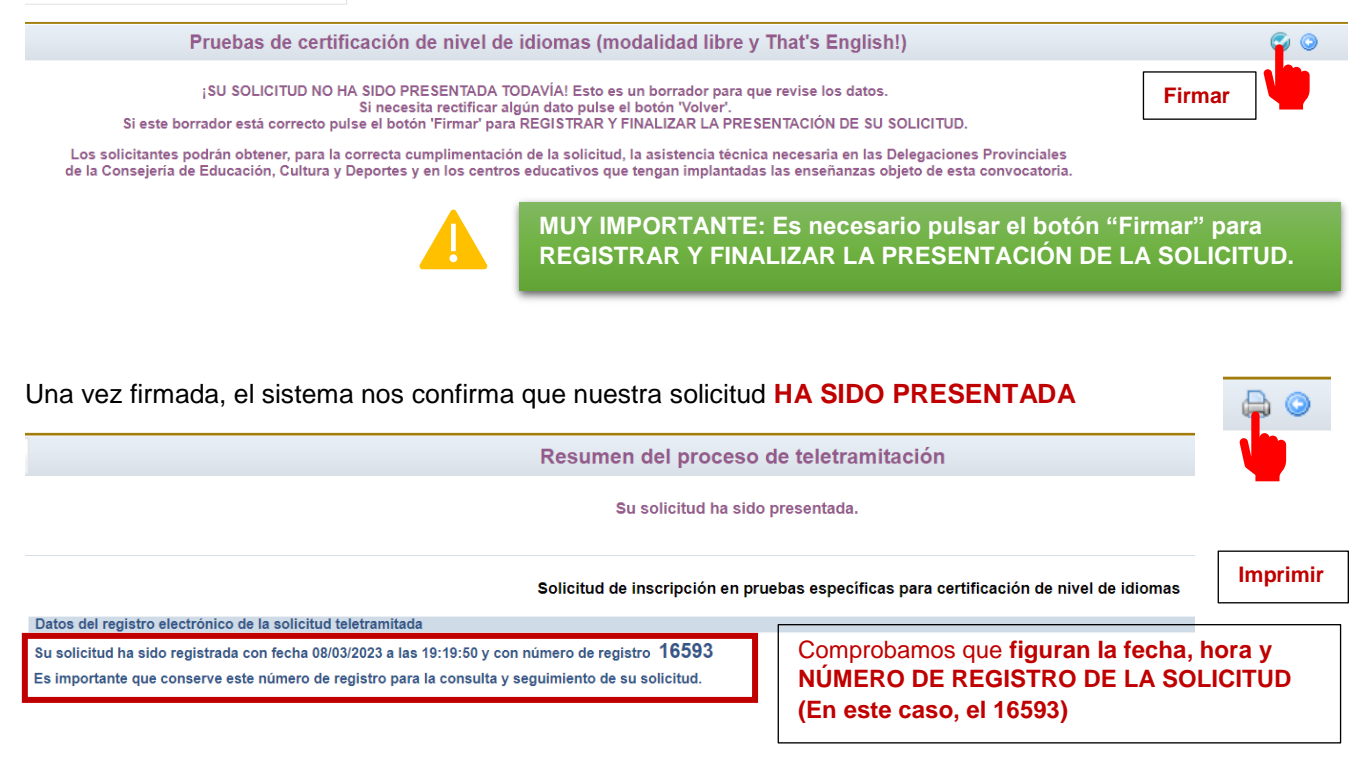

Consejería de Educación, Cultura y Deportes Manual para la inscripción en las Pruebas de Certificación de nivel de idiomas

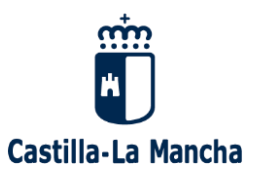

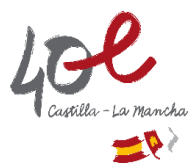

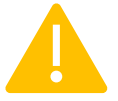

Se ha de prestar atención especial al NÚMERO DE REGISTRO DE LA SOLICITUD, ya que será imprescindible para futuras consultas de LISTADOS DE PUBLICACIÓN

Con el botón "**Imprimir**" podemos obtener una copia de la solicitud en formato pdf y guardarla en nuestro dispositivo.

(Es aconsejable imprimir la copia de la solicitud y comprobar que los datos consignados son correctos, que figuran, en la parte superior, el número de registro de la solicitud, la fecha y hora, y en la parte inferior, la persona que la ha firmado).

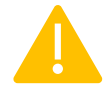

En el caso de que una persona quiera modificar los datos de una solicitud ya presentada, deberá presentar otra solicitud dentro del plazo de presentación establecido, cumplimentando de nuevo todos los datos y aportando, en su caso, la documentación necesaria.

FUERA DEL PLAZO DE PRESENTACIÓN DE SOLICITUDES NO SERÁ POSIBLE REALIZAR MODIFICACIONES EN LA SOLICITUD, sin perjuicio de su subsanación en los casos en que proceda.

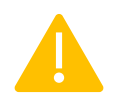

Cuando exista más de una solicitud presentada para la misma persona, SÓLO SE TENDRÁ EN CUENTA LA ÚLTIMA PRESENTADA EN PLAZO, las anteriores serán rechazadas

# CONSULTA y SEGUIMIENTO DE LA SOLICITUD

Es aconsejable consultar el estado de la solicitud para **comprobar su presentación**. En la Secretaría Virtual hacemos clic en la pestaña "CÓMO VAN MIS TRÁMITES" para acceder a la pantalla "Mis solicitudes"

(Alternativamente, podremos acceder desde "Mis trámites" → "Mis solicitudes")

| Se<br>vir                                        | ecretaría<br>rtual                 |                            |                                                           |                                   | _                                               |             |                         |                                         |                                |
|--------------------------------------------------|------------------------------------|----------------------------|-----------------------------------------------------------|-----------------------------------|-------------------------------------------------|-------------|-------------------------|-----------------------------------------|--------------------------------|
| Tramitación  <br>Internet                        | por                                | 1                          |                                                           | ~                                 |                                                 |             |                         |                                         |                                |
| Mis trámites                                     |                                    |                            |                                                           | PRES                              | SENTACIÓN DE SOLICI                             | TUD         | CÓMO VA                 | AN MIS TR                               | RÁMITES                        |
| <ul><li>Mis expedien</li><li>Mis datos</li></ul> | ites                               | A                          | dmisión                                                   |                                   |                                                 |             | 2                       | Pru                                     | ebas y Prer                    |
|                                                  |                                    |                            |                                                           | Ν                                 | /is solicitudes                                 |             |                         |                                         |                                |
| Solicitante                                      | Trámite                            |                            |                                                           | Centro                            | Número de<br>Registro                           | Tramitación | Estado de la tramitació | on Estado del pago                      |                                |
| Solicitante )                                    | Datos de la soli<br>Descargar borr | icitud<br>ador             | le Certificación<br>dad libre y That's<br>les de Idiomas. | 2004094 - EOI                     | Pendiente de registrar (Borrador no presentado) | Electrónica | Borrador Solic          | ; <b>itud NO p</b><br>Pendiente de pagi | resentada                      |
| Solicitante X                                    | Ver solicitud<br>Ver Adjuntos y    | Reclamaciones              | le Certificación<br>dad libre y That's<br>les de Idiomas. | 2004094 - EOI                     | 2485-17/03/2022 12:00:01                        | Electrónica | Firmada Solid           | itud PRES<br>lendra VA                  | SENTADA<br>LIDEZ               |
| Solicitante X                                    | Presentar renul<br>Solicitud de va | ncia<br>cantes disponibles | le Certificación<br>dad libre y That's<br>les de Idiomas. | 45005483 - EOI Raimundo de Toledo | 2474-16/03/2022 17:39:56                        | Electrónica | Firmada Solid           | itud que l                              | NO tendrá                      |
| 0                                                | Pago de tasas/l                    | Precios Públicos           | le Certificación                                          |                                   |                                                 |             | regis                   | strado otra<br>ona con p                | a para la mism<br>osterioridad |

En el menú que aparece al seleccionar el solicitante se muestran varias opciones, a las que podremos acceder según la fase del proceso en la que nos encontremos (presentación de solicitudes, adjudicación provisional, presentación de reclamaciones, etc.). Desde este menú se podrá descargar una copia de la solicitud.